## การดาวน์โหลดไฟล์วีดีโอที่ถูกเก็บไว้ในระบบ Cloud ของ Zoom

- ใช้โปรแกรมเว็บเบราเซอร์ (เช่น Chrome หรือ Firefox) เข้าเว็บไซต์ <u>https://chula.zoom.us</u> โดย ล็อกอินด้วยอีเมลมหาวิทยาลัย(@chula.ac.th หรือ @student.chula.ac.th) และรหัสผ่าน CUNET
- 2 ไปที่ด้านซ้ายของหน้าจอ คลิกเมนู "Recordings" ผู้ใช้จะเห็นวีดีโอที่เก็บไว้บนระบบ Zoom ของ ตนเอง

| U Ministerio Marine SOLUTIONS - PLA | NS & FRICING CONTACT SALES        |                      |                      |                  | SCHEDULE A MEETING | JOIN A MEETING  | HOSTA MEETING +     |
|-------------------------------------|-----------------------------------|----------------------|----------------------|------------------|--------------------|-----------------|---------------------|
| Profile                             | Cloud Recordings Local Recordings |                      |                      |                  |                    |                 | Setting             |
| Meetings<br>Webinars                | From mm/dd/yyyy To 03/04/2021     | All Status 🗸         |                      |                  |                    |                 |                     |
| Recordings                          | Search by ID • Q                  | Search Export        |                      |                  |                    | Delete Selected | Delete All Trash (1 |
| Seconds                             | Tapic                             | ID                   | Start Time           | File Size        |                    |                 |                     |
| Account Prome                       | Meeting                           |                      | Mar 2, 2021 03:31 PM | 2 Files (512 KB) | Share.             | More +          |                     |
| Anowedge base                       |                                   | Meetings<br>Webinars |                      |                  |                    |                 |                     |
|                                     |                                   | Recordings           |                      |                  |                    |                 |                     |
|                                     |                                   | Settings             |                      |                  |                    |                 |                     |
|                                     |                                   | Account Profile      |                      |                  |                    |                 |                     |
|                                     |                                   | Reports              |                      |                  |                    |                 |                     |

3 คลิกที่เมนู "More" → "Download" ของรายการวิดิโอที่ต้องการดาวน์โหลด ตามรูป จะได้ไฟล์
. นามสกุล "MP4" ซึ่งเป้นไฟล์วีดีโอ

| Profile                                                   | Cloud Recordings Local Recordings       |                                    |            |         |              |
|-----------------------------------------------------------|-----------------------------------------|------------------------------------|------------|---------|--------------|
| Meetings<br>Webinars<br>Recordings<br>Settings            | From mm/dd/yyy To 03/04/2021 All Status |                                    |            | Dele    | ete Selected |
| Account Profile<br>Reports                                | Zoom My Meeting                         | Share More -<br>Download (2 files) | s (512 KB) | Share M | lore •       |
| Attend Live Training<br>Video Tutorials<br>Knowledge Base |                                         | Delete                             |            |         |              |

4 ระบบจะดำเนินการดาวน์โหลดไฟล์วิดีโอมาเก็บที่เครื่องคอมพิวเตอร์ของตนเอง